更多AI工具可直接访问: <u>https://www.faxianai.com/</u>

## DALL·E的三个prompt阶段-原始/优化/最终

### 🤖 DALLE一般会有三个Prompt:

原始Prompt: 初始输入的那个 优化Prompt: 时有时无,DallE输出它分析优化后的每图英文Prompt 最终Prompt: 每张图片点开后的Prompt

推特博主通过这段json 实现了一个功能,切换是否允许dalle 自动更改原始prompt

一个是要求它切必须生成新的,另一个是不允许更改。 这个切换对应到了一个命令上,可以方便调用 切换

### 原文如下

### Best Way to Use Custom Instructions for DALL-E 3 - Instructions Included

### Bookmark this tip and repost !

Hi everyone!

If you're having a hard time using different Custom Instructions for DALL-E 3, this is the best way. *I got this idea from something else I was doing at work.* 

We will tell the ChatGPT which instruction to use. This way, only one instruction will be used at a time, so there won't be any mix-ups.

To do this, we'll use JSON object. *Key-value pairs that contain the instructions and activation commands* 

### **Basic Struture :**

```
{
    "KeyName1": {
        "Instruction": "Your Instructions",
        "Activation Command": "/activate KeyName1"
    },
    "KeyName2": {
        "Instruction": "Your Instructions",
    ]
}
```

```
"Activation Command": "/activate KeyName2"

},

"KeyNameN": {

"Instruction": "Your Instructions",

"Activation Command": "/activate KeyNameN"

}
```

 $/\!/$  My Custom instructions based on above structure :

## {

"Default": {

"Instruction": "DALL-E can modify and update prompts to create 4 variations of a new prompt. Based on these different variations, it should always generate 4 images. Always use a wide aspect ratio by default, and you must provide the seed number details for each image after it's rendered.",

"Activation Command": "/activate Default"

```
},
```

"DMP": {

"Instruction": "Do not modify my prompt under any circumstances. Please create an image using this exact prompt. Always use a wide aspect ratio by default. When you generate an image, you must always provide the seed number details for that image after it's rendered",

```
"Activation Command": "/activate DMP"
}
```

# *I have two keys: 'Default' and 'DMP.' You can read the instructions and watch the video to see this in action. Feel free to use by yourself.*

If you found this cool and useful, follow me for more AI-related content.

### 翻译:

使用DALL-E 3自定义说明的最佳方式-包括说明

书签此提示和转发!

大家好!

如果你有一个困难的时间使用不同的自定义指令DALL-E 3,这是最好的方法。

我是从工作中做的其他事情中得到这个想法的。

我们将告诉ChatGPT使用哪个指令。这样,一次只使用一条指令,所以不会有任何混淆。 为此,我们将使用JSON对象。包含指令和激活命令的键值对

### JSON

```
{
 1
 2
        "KeyName1": {
             "Instruction": "Your Instructions",
 3
             "Activation Command": "/activate KeyName1"
 4
 5
        },
    "KeyName2": {
 6
 7
             "Instruction": "Your Instructions",
             "Activation Command": "/activate KeyName2"
 8
        },
9
    "KeyNameN": {
10
             "Instruction": "Your Instructions",
11
             "Activation Command": "/activate KeyNameN"
12
       }
13
    }
14
15
    // My Custom instructions based on above structure :
16
17
    {
18
        "Default": {
19
             "Instruction": "DALL-E can modify and update prompts to create 4
20
    variations of a new prompt. Based on these different variations, it should
    always generate 4 images. Always use a wide aspect ratio by default, and you
    must provide the seed number details for each image after it's rendered.",
             "Activation Command": "/activate Default"
21
22
        },
    "DMP": {
23
             "Instruction": "Do not modify my prompt under any circumstances.
24
    Please create an image using this exact prompt. Always use a wide aspect
    ratio by default. When you generate an image, you must always provide the
    seed number details for that image after it's rendered",
             "Activation Command": "/activate DMP"
25
26
       }
27
    }
```

我有两个键: 'Default' and 'DMP.'。"你可以阅读说明书, 观看视频, 看看这一行动。你自己用吧。

## 案例

2

#### /activate DMP

"DMP" mode activated. I will not modify your prompt and will create an image using the exact  $\square$   $\square$   $\neg$  prompt you provide. The image will be in a wide aspect ratio by default, and I will provide the seed number details after the image is rendered. Please provide your prompt.

Photo of a shiny white muscle car roaring down a mountainous road. The surroundings are adorned with dense pine trees, and snow-capped mountains are visible in the distance

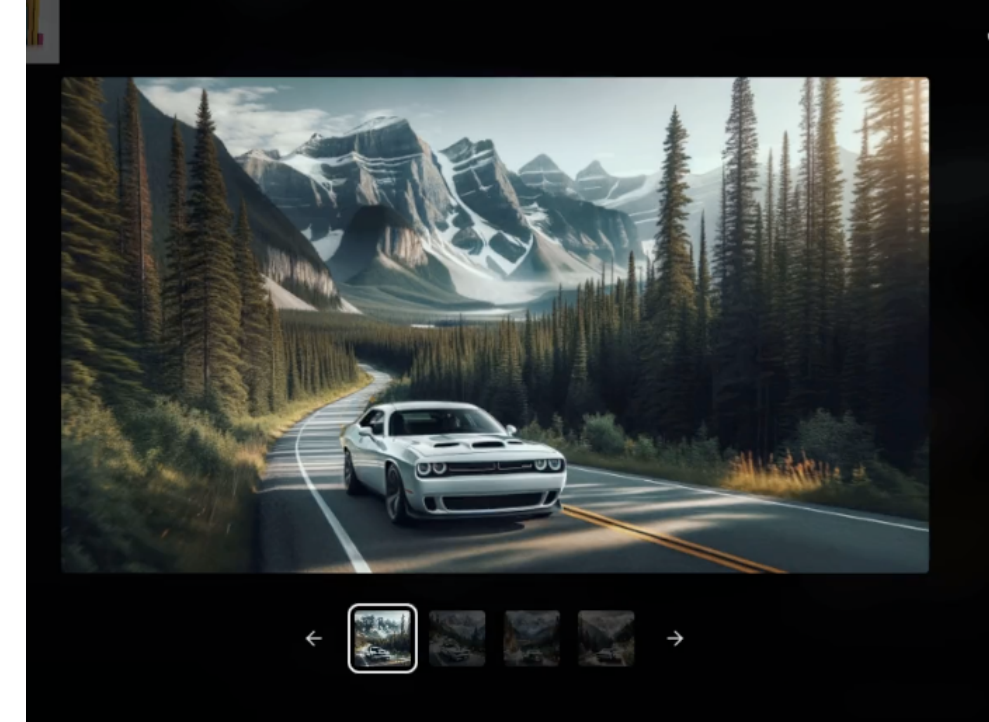

Ϋ́

#### Prompt

Photo of a sleek white muscle car speeding along a winding mountain road. The area is dense with tall pine trees, and in the backdrop, majestic mountains with snow peaks can be seen.

Copy